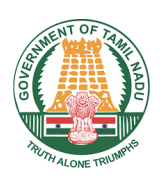

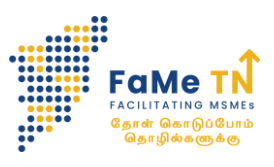

# BIZ BUDDY HELP CALL USER MANUAL (MSME)

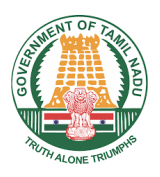

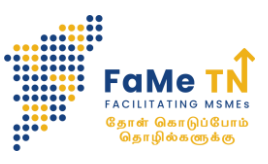

Biz Buddy is an Industry Help Desk which has been launched by the Honourable Tamil Nadu Chief Minister for resolving investor Help Call which hasn't been solved at the local levels.

The Help Call needs to have been filed at the local level/office at least 7 days prior to submitting it on the portal.

#### **1.Submit Help Call**

To create a new help call, Click Submit Help Call

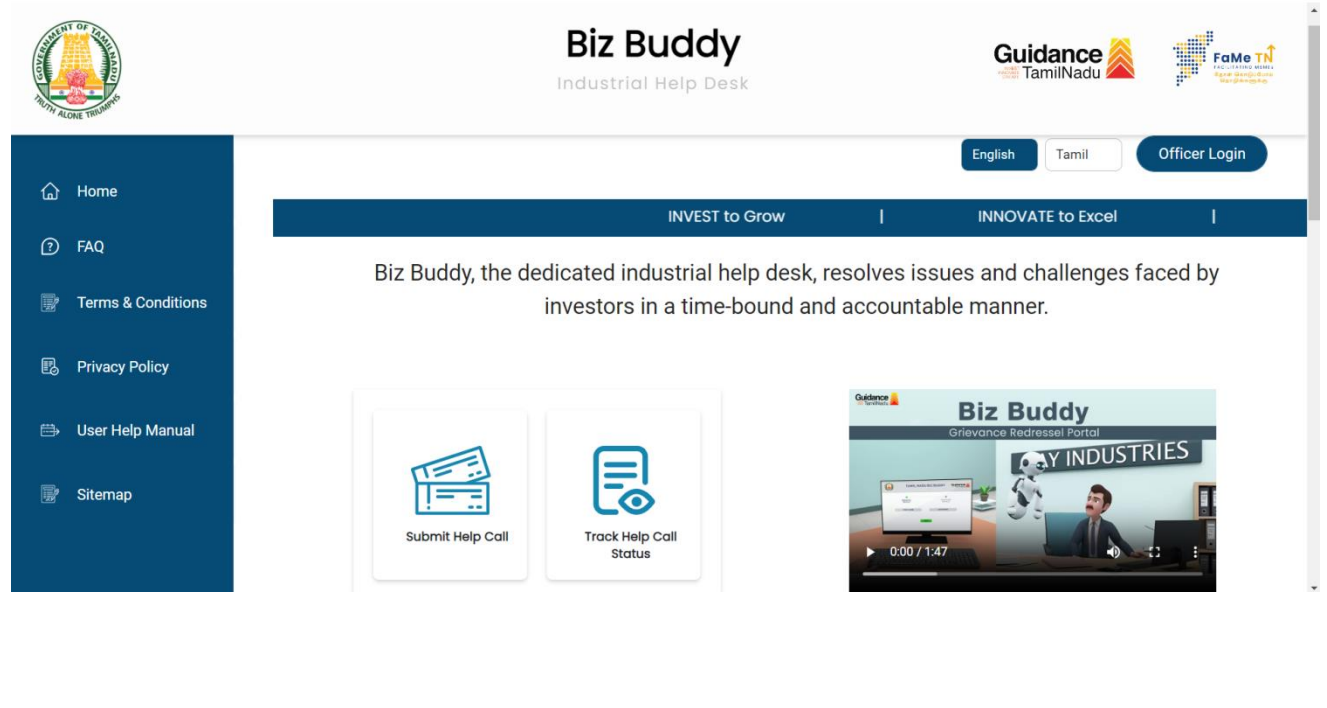

#### MSME

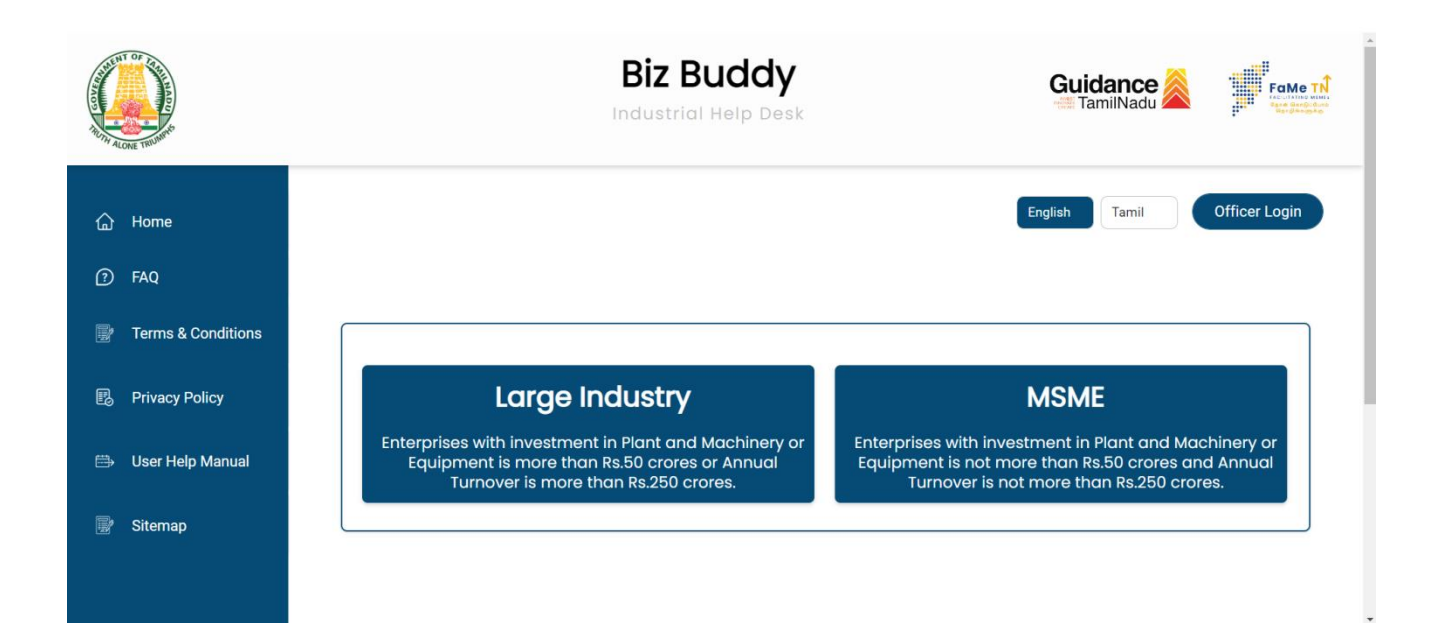

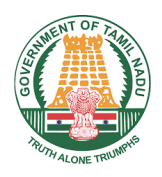

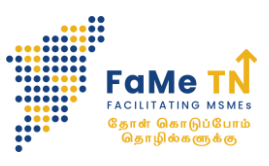

#### **Rules of Biz Buddy**

#### Do's

• Keep your prior Help Call filing detail ready.

#### Dont's

• File a Help Call on this portal if you have previously not contacted the relevant department.

#### Declaration

- Only authorised company representative should raise the help calls behalf of company.
- Before coming to Biz buddy, the concerned issue should be raised previously and it has not been resolved.
- The Help Call is not due to an issue which is sub judice.

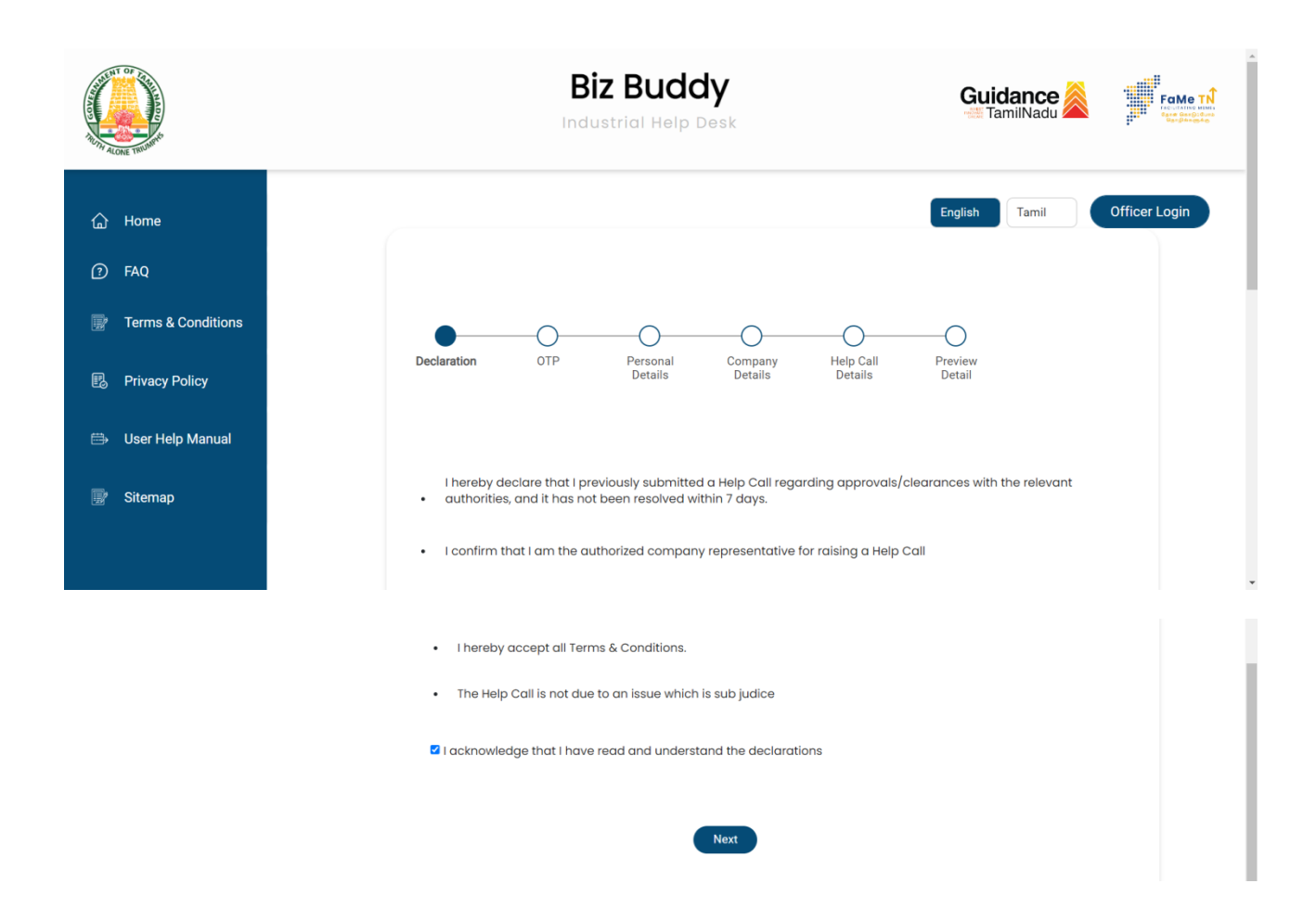

Read and understand the rules & declaration. Tick the acknowledgement and click next button.

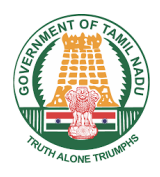

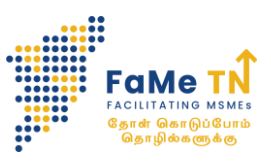

#### **OTP-One Time Password**

• Enter your valid 10-digit mobile number for Verification and click Send OTP button for OTP Verification.

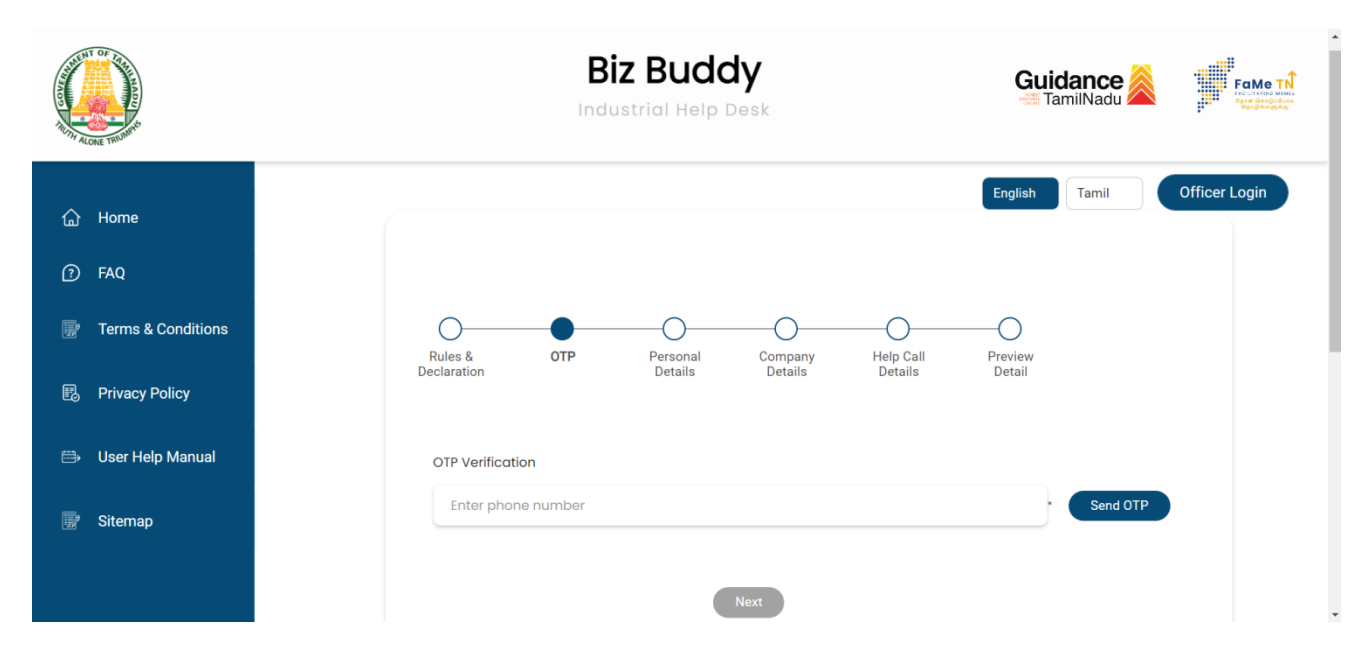

- Enter the 4-digit OTP for verifying your mobile number and click the submit button.
- If you not received the OTP within 25 seconds click Resend OTP for reverify of your mobile number.
- Once verified your mobile number, click Next button.

|                      | <b>Biz Buddy</b><br>Industrial Help Desk | Guidance A                  |
|----------------------|------------------------------------------|-----------------------------|
| ි Home               |                                          | English Tamil Officer Login |
| 📑 Terms & Conditions | Rules & OTP Personal Company Help Call   | Preview                     |
| Privacy Policy       | Declaration Details Details Details      | Detail                      |
| 📴 Sitemap            | OTP Verification                         |                             |
|                      | Resend OTP (17 Seconds remaining)        | ubmit                       |

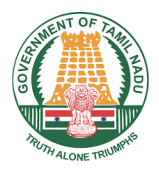

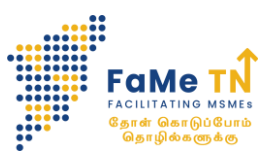

#### **PERSONAL DETAILS**

- Personal information should be filled along with valid employee ID proof.
- Only once the information needs to be entered for a unique mobile number.

|                                                                                                    | Biz Buddy<br>Industrial Help Desk                                                               | Guidance TamilNadu          |
|----------------------------------------------------------------------------------------------------|-------------------------------------------------------------------------------------------------|-----------------------------|
| <ul> <li>ᢙ Home</li> <li>⑦ FAQ</li> <li>⑦ Terms &amp; Conditions</li> <li>⑧ Privacy Policy</li> <li>□ User Help Manual</li> <li>□ Siteman</li> </ul> | Rules & OTP Personal Company Help Call<br>Declaration Details Details Details<br>Name<br>Rajesh | English Tamil Officer Login |
| ig sitemap                                                                                                    | Email ID<br>abc@gmail.com<br>ID Proof (Pan/ Aadhar/ Driving Licence)                            |                             |

• Once the document uploaded successfully, click Next button.

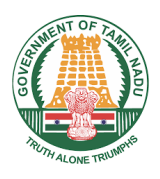

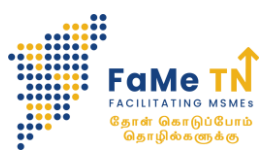

## **COMPANY DETAILS**

| ALCHE TOWNER       | <b>Biz Buddy</b><br>Industrial Help Desk                              | Guidance TamilNadu          |
|--------------------|-----------------------------------------------------------------------|-----------------------------|
| ) Home             |                                                                       | English Tamil Officer Login |
| ) FAQ              |                                                                       |                             |
| Terms & Conditions |                                                                       |                             |
|                    | Declaration OTP Personal Company Help Call                            | Preview                     |
| Privacy Policy     | Details Details Details                                               | Detail                      |
| → User Help Manual | Click here if you are a new investor and don't have your company addr | ess yet.                    |
| Sitemap            | Company Category                                                      |                             |
|                    | Manufacturing ~                                                       |                             |
|                    | Existing MSME with or without Udyam Number                            |                             |
|                    | Udyam Number 👩 I dont have U                                          | dyam Number (j)             |
|                    | Enter details here                                                    | *                           |
|                    | Enterprise Name                                                       |                             |
|                    | ABC                                                                   |                             |
|                    | Office address of the enterprise                                      |                             |
|                    | А                                                                     | ·                           |
|                    | City District                                                         | Pincode                     |
|                    | A Chennai ~                                                           | 600106                      |
|                    | abc@gmail.com                                                         |                             |
|                    | Enterprise PAN Number                                                 |                             |
|                    | ASDFG1234H                                                            |                             |
|                    | Enterprise GST Number                                                 |                             |
|                    | Enter details here                                                    |                             |
|                    | Name of Proprietor/ Promoter                                          |                             |
|                    | Rajesh                                                                | ·                           |
|                    | Alternate Contact Number                                              |                             |
|                    | Enter details here                                                    |                             |
|                    | Unit Address 🛛 🖉 Samo                                                 | e as office Address         |
|                    | A                                                                     |                             |
|                    | City District                                                         | Pincode                     |
|                    | Concentration v                                                       |                             |

Fill the mandatory company information. •

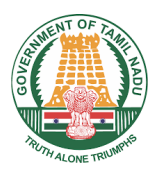

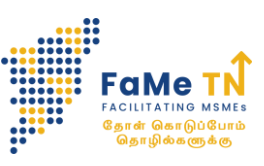

• Once filled all the mandatory company details, click Next button.

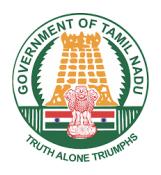

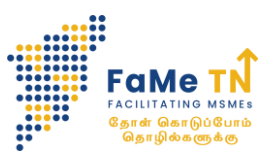

## **HELP CALL DETAILS**

- Fill the Help Call mandatory information details.
- Provide a Short brief on Help Call on the below Grievance Detail box.

|                      | Biz Buddy                                                                                                    | Guidance TamilNadu |
|----------------------|----------------------------------------------------------------------------------------------------|--------------------|
| යි Home              | Declaration OTP Personal Company Help Call<br>Details Details Details                                                                                                    | Preview<br>Detail  |
| ⑦ FAQ                |                                                                                                    |                    |
| 📝 Terms & Conditions | Help Call Type Grievance related to pending clearance/ Approval                                                                                                    |                    |
| 🗓 Privacy Policy     | L Please select " Grievance related to pending clearance/ Approval" if you have already visited the department and the query hasn't be<br>II. Please select "General grievance" if it is a new grievance<br>III. Please select "Request for information" if you are seeking any information regarding the scheme or program | en resolved yet.   |
| 🖽 User Help Manual   | Subject                                                                                                    |                    |
| 📝 Sitemap            | a                                                                                                    |                    |
|                      | Heavy Industries                                                                                                    |                    |
|                      | Referred By                                                                                                    |                    |
|                      | Friends                                                                                                    |                    |
|                      | Others                                                                                                    |                    |
|                      | Enter details here                                                                                                    |                    |
|                      | Investment                                                                                                    |                    |
|                      | 10000000                                                                                                    | * Ten Crore        |
|                      | Employment                                                                                                    |                    |
|                      | 20                                                                                                    |                    |
|                      | Grievance Details                                                                                                    |                    |
|                      | a                                                                                                    |                    |

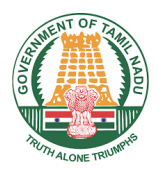

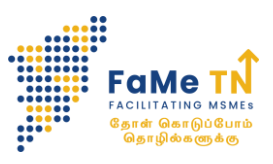

## **Previous filling details**

- Fill the previous filling details with valid document and date of submission.
- Fill the Respective department and agency details with file number if applicable.
- Upload the acknowledgement copy.

|                                                                                                    | Biz Buddy                                                                                                    | Guidance AmilNadu |  |
|----------------------------------------------------------------------------------------------------|----------------------------------------------------------------------------------------------------|-------------------|--|
| <ul> <li>Home</li> <li>FAQ</li> <li>Terms &amp; Conditions</li> <li>Privacy Policy</li> <li>User Help Manual</li> <li>Sitemap</li> </ul> | Previous filing details Date 15-05-2024 Department Energy Department Agency Electrical Inspectorate File Number A123                                                                                                    |                   |  |
|                                                                                                    | Address         a         Upload Prior Submission Proof         Image: Comparison of the state of the state of the st |                   |  |

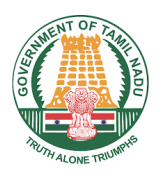

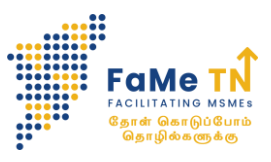

Once the document and details filled, click preview for the final check before submitting the Help Call.

| (<br>Ru<br>Decl | oles & OTP P<br>aration I    | ersonal Company Help Call <b>Preview</b><br>Details Details Details <b>Detail</b> |   |
|-----------------|------------------------------|-----------------------------------------------------------------------------------|---|
|                 | Personal Details             |                                                                                   |   |
|                 | Name :                       | Rajesh                                                                            |   |
|                 | Phone Number :               | 9999999999                                                                        | Ŧ |
|                 | Email ID :                   | abc@gmail.com                                                                     |   |
|                 | Employee ID Proof :          | PDF                                                                               |   |
|                 | Company Details              |                                                                                   |   |
|                 | Enterprise Name :            | ABC                                                                               |   |
|                 | Managing Director Name :     | Rajesh                                                                            |   |
|                 | Email ID of the Enterprise : | abc@gmail.com                                                                     |   |
|                 | Enterprise PAN Number :      | ASDFG1234H                                                                        |   |
|                 | Enterprise HQ Address :      | A                                                                                 |   |
|                 | Company Unit Address :       | A                                                                                 | l |
|                 | Issue Type :                 | Grievance related to pending<br>clearance/ Approval                               |   |
|                 | Subject :                    | α                                                                                 |   |
|                 | Sector :                     | Heavy<br>Industries                                                               | Ì |
|                 | Referred By :                | Friends                                                                           |   |
|                 | Investment :                 | 10000000                                                                          |   |
|                 | Employment :                 | 20                                                                                |   |
|                 | Preview Detail               |                                                                                   | • |

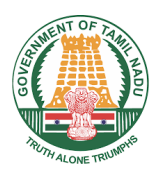

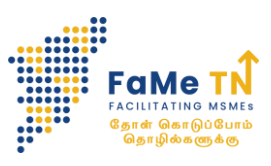

| Date :        | 2024-05-15                 |
|---------------|----------------------------|
| Department :  | Energy<br>Department       |
| Agency :      | Electrical<br>Inspectorate |
| File Number : | A123                       |
| Address :     | a                          |
| Document :    | PDF                        |
|               | Submit Previous            |
|               |                            |

- Once confirmed, click submit button.
- Any edit or changes need to be done, click Previous button and do the changes and submit the Help Call.
- Once Help call submitted, you will be notified via SMS and E-mail.

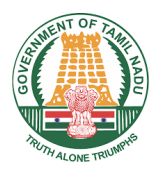

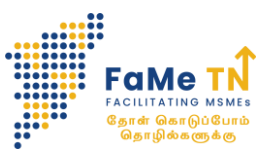

### **E-MAIL NOTIFICATION**

| New Help call TNBB2406250206 has been submitted D Infox x                                                                                                    |                             |          |          | æ        | ß     |
|----------------------------------------------------------------------------------------------------|-----------------------------|----------|----------|----------|-------|
| TNBIZB <no-reply@tnswp.com> to me</no-reply@tnswp.com>                                                                                                    | 3:44 PM (27 minutes ago)    | ☆        | ٢        | ¢        | :     |
| Dear Rajesh,                                                                                                    |                             |          |          |          |       |
| This is a message from Tamil Nadu Industrial Guidance and Export Promotion Bureau & FaMeTN.                                                                                                    |                             |          |          |          |       |
| Your Help Call TNBB2406250206 has been submitted on 25/06/2024 on the Biz Buddy Portal.                                                                                                    |                             |          |          |          |       |
| The Help Call Details are as follows:<br>Name of the Applicant: Rajesh<br>Enterprise Name: ABC<br>Name of the Proprietor/ Promoter: Rajesh<br>Department: Energy Department<br>Agency: Electrical Inspectorate<br>Applicant Mobile:<br>Super Approval<br>Subject: a<br>Description: a      |                             |          |          |          |       |
| You can login and track the Help Call at - (https://thbizbuddy.com).                                                                                                    |                             |          |          |          |       |
| Notice: The information contained in this e-mail message and/or attachments to it may contain confidential or privileged information. If you are not the intended recipient, a copying of the information contained in the e-mail message and/or attachments to it are strictly prohibited | ny dissemination, use, revi | ew, dist | ributior | , printi | ng or |

Regards, Biz Buddy Team

Note: This is a BizBuddy system generated mail for your information and necessary action. Please do not reply to this mail.

#### **SMS NOTIFICATION**

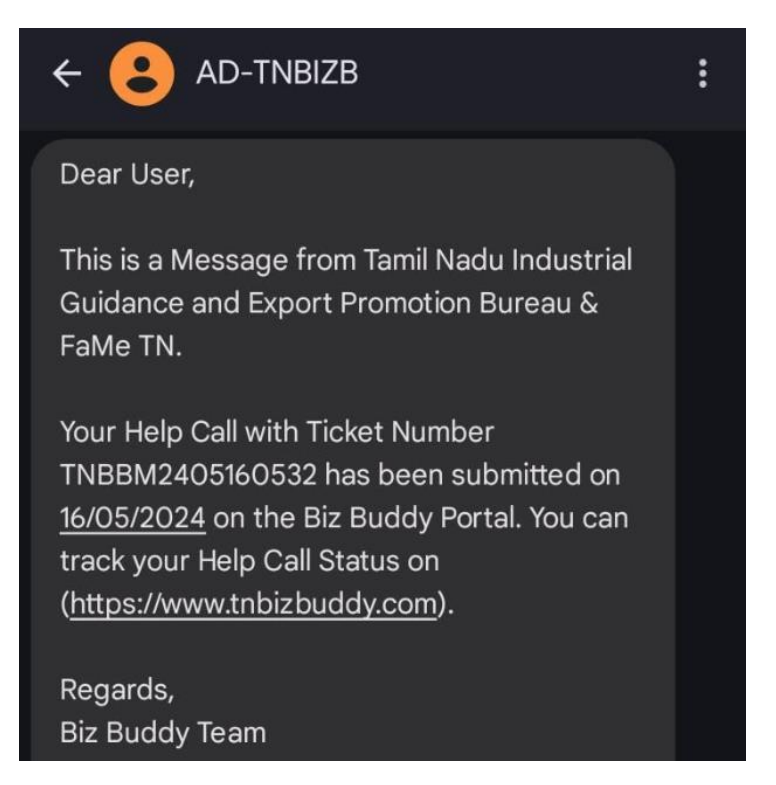

Once the user files a Help Call, it will be processed by FaMeTN before being rerouted to the respective departments/agencies based on the issue.

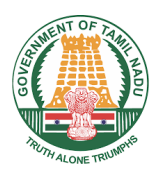

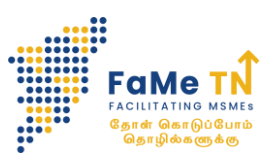

### TRACK THE HELP CALL STATUS

- Once the Help call submitted, you can track your help call status by clicking Track help call status.
- Enter your ticket number or phone number to track the help call status.

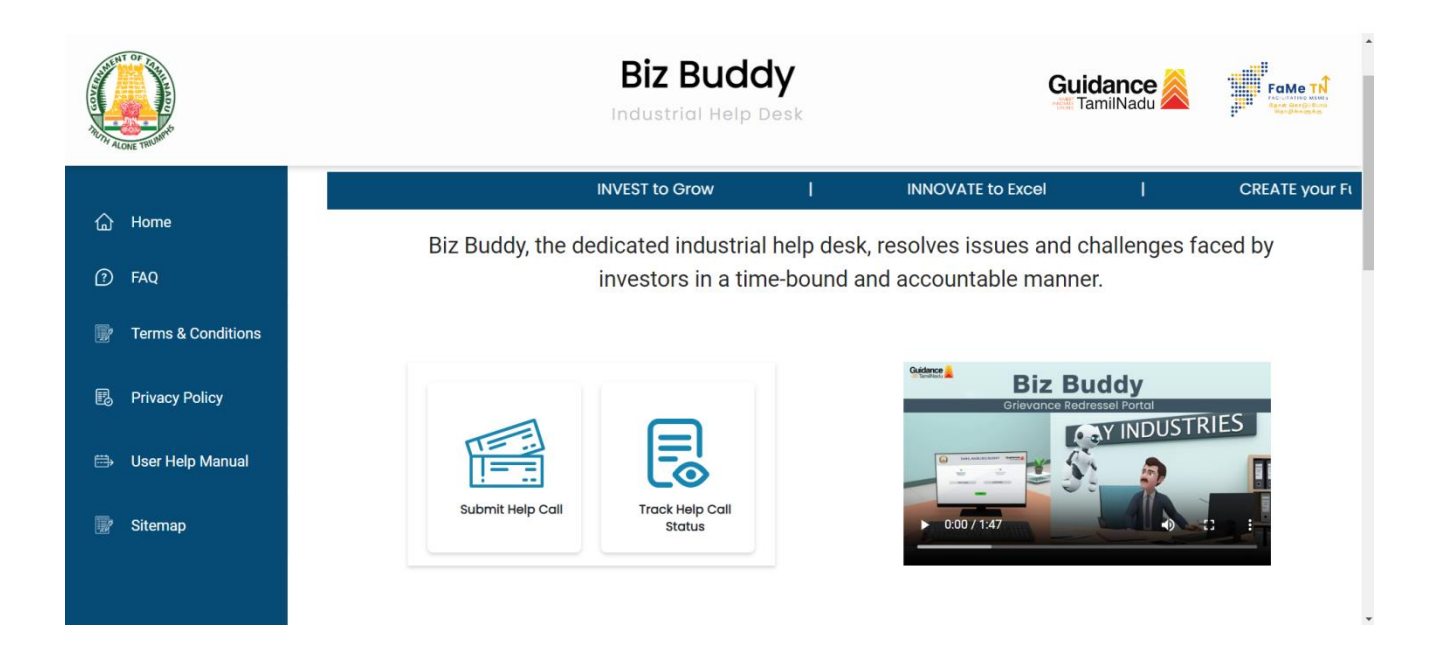

## Track Help Call Status

#### **Ticket Number**

Enter Ticket Number

#### or

#### **Phone Number**

Enter Phone Number

#### Captcha

Enter the captcha

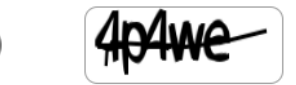

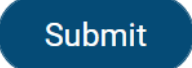